## **Payroll Reports in Escape**

After logging into Escape, the Activity Tree on the left side of your Home Page should include a blue bar called HR / Payroll with sub-categories of <u>Reports</u> and <u>My Reports</u> (see below.)

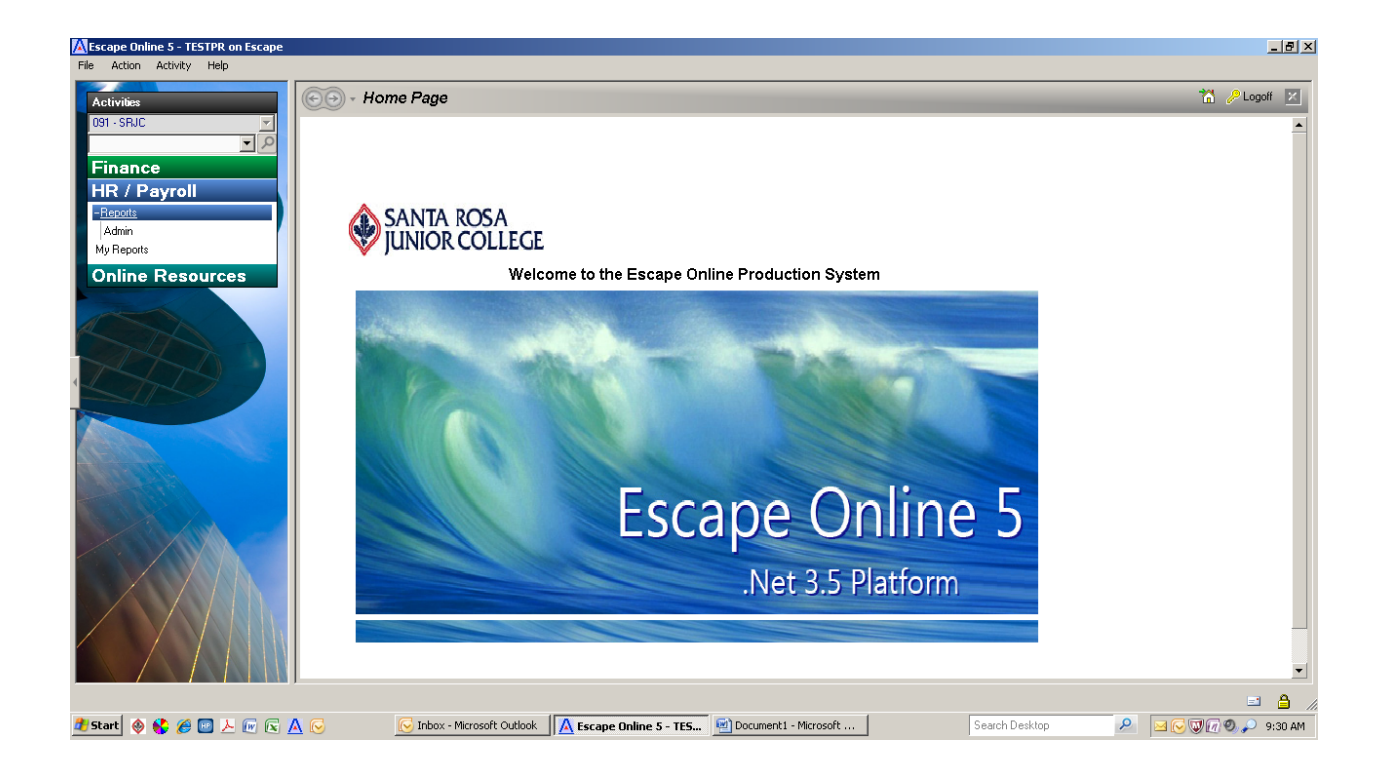

- Select <u>Reports</u>, then <u>Admin</u>, to see the payroll report options (see next page.) The Labor Distribution Detail (Pay10) lists detailed salary and/or benefit costs for the selected criteria (a specific department or program, or a specific employee, for example) while the Labor Distribution Summary (Pay09) summarizes salary and benefit costs for a specific budget code by employee. Each report allows you to enter a variety of selection criteria such as fiscal year, starting and ending pay dates, specific employees, and budget codes.
- You MUST enter a fiscal year, but the other information is optional. If you leave the starting and ending pay dates blank, you will get year-to-date information for the fiscal year. If you leave the employee ID blank, you will get all employees that fall under your area, or under the other selection criteria that you input. If you leave the budget code blank, you will get information on all accounts in your area.

| Escape Online 5 - TESTPR on Escape |                            |                 |                         |                | _ 8 ×                 |
|------------------------------------|----------------------------|-----------------|-------------------------|----------------|-----------------------|
| File Action Activity Help          |                            |                 |                         |                |                       |
| Activities                         | 💽 🗸 HR / Pavroll - R       | Reports - Admin |                         |                | ×                     |
| Ingl - SBIC                        |                            |                 |                         |                |                       |
| - P                                | List                       |                 |                         |                | 1                     |
| Finance                            |                            |                 |                         |                |                       |
| HR / Payroll                       | Report Description         | Paul 0          |                         |                |                       |
| -Reports                           | Labor Distribution Summary | Pay09           |                         |                |                       |
| Admin                              |                            |                 |                         |                |                       |
| My Reports                         |                            |                 |                         |                |                       |
| Online Resources                   |                            |                 |                         |                |                       |
|                                    |                            |                 |                         |                |                       |
|                                    |                            |                 |                         |                |                       |
|                                    |                            |                 |                         |                |                       |
|                                    |                            |                 |                         |                |                       |
|                                    |                            |                 |                         |                |                       |
|                                    |                            |                 |                         |                |                       |
|                                    |                            |                 |                         |                |                       |
| ATTEND A                           |                            |                 |                         |                |                       |
|                                    |                            |                 |                         |                |                       |
|                                    |                            |                 |                         |                |                       |
|                                    |                            |                 |                         |                |                       |
|                                    |                            |                 |                         |                |                       |
|                                    |                            |                 |                         |                |                       |
|                                    |                            |                 |                         |                |                       |
|                                    |                            |                 |                         |                |                       |
|                                    | Total Records: 2           |                 |                         |                |                       |
|                                    | ]                          |                 |                         |                |                       |
|                                    |                            | 11-             |                         |                |                       |
| 🏄 Start 🔌 💕 🌽 🔝 差 🚾 🕿              | 🔨 🕞 Inbox - Mici           | rosoft Outlook  | S Document1 - Microsoft | Search Desktop | 🔎 🖂 🚫 🕲 🕢 🥥 🔎 9:30 AM |

Below is the Labor Distribution Detail (Pay10) request screen with sample selection criteria entered (fiscal year, starting and ending pay dates, and program code.) This report can be sorted three ways: a) By Account, b) By Employee or c) By Employee with Units as noted on the right side of the screen. Hit GO when you are ready to run your report.

| Escape Online 5 - TESTPR on Escape |                            |                                        |                       |                | _ 8 ×             |
|------------------------------------|----------------------------|----------------------------------------|-----------------------|----------------|-------------------|
| File Action Activity Help          |                            |                                        |                       |                |                   |
| Activities                         | 😧 🕤 + HR / Payroll -       | - Reports - Admin                      |                       |                |                   |
| U91 - SRJC                         | List Request/Report        |                                        |                       |                |                   |
|                                    | 🙆 Go 📇 Go/Excel 🛄 C        | lear 🍙 Prev 🗔 Next 🍙 Close             |                       |                |                   |
| Finance                            |                            | 1 0 9                                  |                       |                |                   |
| HR / Payroll                       | Hequest Report             |                                        |                       |                |                   |
| Brents                             | I - Report                 |                                        | • a) By Account       | unt            |                   |
| -Reports                           | Report Number              | # Pay10                                | C ND Comb             |                |                   |
| Admin                              | Description<br>Description | Labor Distribution Detail              | C b) by Employ        | hee            |                   |
| My Heports                         | Filler Options             | a 💽 Fayro.pu                           | C c) By Employ        | yee with Units |                   |
| Online Resources                   | Eiscal Year                | 2011 {2010/2011}                       |                       |                |                   |
|                                    | Start Pay Date             | 7/1/2010                               |                       |                |                   |
|                                    | End Pay Date               | 12/31/2010                             |                       |                |                   |
|                                    | Pay Schedule Type          |                                        | *                     |                |                   |
|                                    | Pay Cycle                  |                                        |                       |                |                   |
|                                    | Pay Period                 |                                        |                       |                |                   |
|                                    | Employee Id                |                                        |                       |                |                   |
|                                    | Employee Id(s)             |                                        |                       |                |                   |
|                                    | Bargaining Unit            |                                        |                       |                |                   |
|                                    | Bargaining Unit(s)         |                                        |                       |                |                   |
|                                    | Subtotal?                  | No - Do not include Employee subtotals |                       |                |                   |
|                                    | E 2-Account Selection      |                                        |                       |                |                   |
|                                    | Location                   |                                        |                       |                |                   |
|                                    | Besp                       |                                        |                       |                |                   |
|                                    | Program                    | 1315 {DSPS}                            |                       |                |                   |
| Aug Contraction                    | Activity                   |                                        |                       |                |                   |
|                                    | Object                     | 1-3                                    |                       |                |                   |
|                                    | SubObject                  |                                        |                       |                |                   |
|                                    | 3-Account Sort/Group       | Options                                |                       |                |                   |
|                                    | Sort/Group 1               |                                        |                       |                |                   |
|                                    | Sort/Group 2               |                                        |                       |                |                   |
|                                    | Sort/Group 3               |                                        |                       |                |                   |
|                                    | Soft/Group 5               |                                        |                       |                |                   |
|                                    | Page Break Level           | {No forced page breaks}                |                       |                | <u> </u>          |
|                                    |                            |                                        |                       |                |                   |
|                                    |                            |                                        |                       |                | 🗉 🔒 //            |
| 🐮 Start 🕘 😵 🏉 🔤 🔑 🚾 🔀 🖊            | 🛛 🕞 Inbox -                | Microsoft Outlook                      | Document1 - Microsoft | Search Desktop | 🔎 💽 🗑 🗑 🔎 9:32 AM |

- The following three screens show the report results for the section criteria listed above. Each screen shows a different sort option: *a) By Account, b) By Employee or c) By Employee with Units* and you can tell which option you are viewing by the report title at the top of the page (Pay10a, Pay10b, or Pay10c.)
- Employee names have been blocked out in these examples, however employee names will appear on the actual reports that you run.
- From this screen, you may print your report, save it to your network or hard drive, and even search your report for specific data using the toolbar that appears directly above the report.

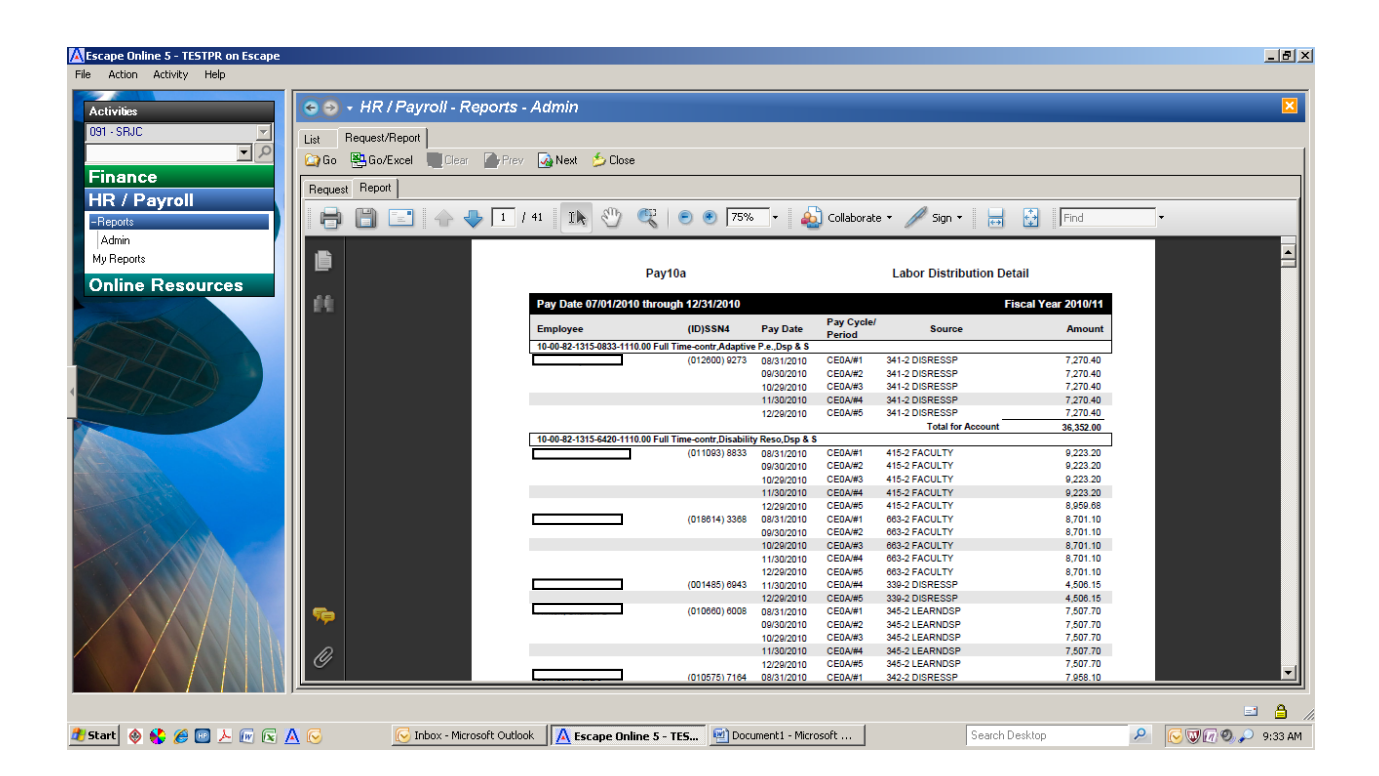

| Escape Online 5 - TESTPR on Escape          |                                                                                                    |                             |                                  |                                       |           |                      |                    |           | _ 8 ×       |
|---------------------------------------------|----------------------------------------------------------------------------------------------------|-----------------------------|----------------------------------|---------------------------------------|-----------|----------------------|--------------------|-----------|-------------|
| File Action Activity Help                   |                                                                                                    |                             |                                  |                                       |           |                      |                    |           |             |
| Activities                                  | 📀 🕤 - HF                                                                                                    | R / Payroll - Reports - A   | dmin                             |                                       |           |                      |                    |           |             |
| 091 - SRJC 🔽                                | List Berue                                                                                                    | st/Benort                   |                                  |                                       |           |                      |                    |           |             |
|                                             |                                                                                                    | o/Evcel                     | Nevt 🍝 Close                     |                                       |           |                      |                    |           | 1           |
| Finance                                     |                                                                                                    |                             | MINON DOUGO                      |                                       |           |                      |                    |           |             |
| HB / Payroll                                | Request Rep                                                                                                    | port                        |                                  |                                       |           |                      |                    |           |             |
| -Benette                                    | I A B                                                                                                    | [ 🔄 📥 🚺 / 46                | IN 🖑 🔍 🗩                         | 🖲 🔽 🗸 🖌 🔊 Colla                       | borate 🔻  | 🖉 Sign 🔹 🔛           | Find               | -         |             |
| Admin                                       |                                                                                                    |                             |                                  | · · · · · · · · · · · · · · · · · · · |           | ×                    |                    | _         |             |
| My Reports                                  | i di la constante di la constante di la consta |                             |                                  |                                       |           |                      |                    |           |             |
| Online December                             |                                                                                                    |                             | Pay10b                           |                                       | Labor Di  | stribution Detail by | Employee           |           |             |
| Online Resources                            | 44                                                                                                    | D                           | av Date 07/01/2010 through 12/31 | /2010                                 |           |                      | iecal Vear 2010/11 |           |             |
|                                             | 1.4                                                                                                    |                             | ay bate on on 2010 dirough 12/51 | 12010                                 | Pay Cycle | 4                    | Iscal Tcar 2010/11 |           |             |
|                                             |                                                                                                    | A                           | count Number                     | Pay Date                              | Period    | Source               | Amount             |           |             |
|                                             |                                                                                                    |                             | (021/44) 9.                      | 244                                   |           |                      |                    |           |             |
| ALL S                                       |                                                                                                    | 10                          | - 00- 82- 1315- 6424- 2430. 00   | 09/30/2010                            | ST12/#3   | STN1                 | 216.00             |           |             |
|                                             |                                                                                                    | 10                          | I-00-82-1315-6424-3310.00        |                                       |           |                      | 13.39              |           |             |
|                                             |                                                                                                    | 10                          | - 00- 82- 1315- 6424- 3510. 00   |                                       |           |                      | 1.56               |           |             |
|                                             |                                                                                                    | 10                          | - 00- 82- 1315- 6424- 3610. 00   |                                       |           | _                    | 2.48               |           |             |
| Allo                                        |                                                                                                    |                             |                                  |                                       |           | Total for Employee   | 236.56             |           |             |
|                                             |                                                                                                    |                             | (001628) 4156                    |                                       |           |                      |                    |           |             |
| ALL AND AND AND AND AND AND AND AND AND AND |                                                                                                    | 10                          | . 00. 92. 1215. 0922. 2425. 00   | 08/31/2010                            | 1404/#1   | 762-2 INASSTSR       | 1 625 87           |           |             |
|                                             |                                                                                                    | 10                          | - 00- 82- 1315- 0833- 2435. 00   | 00/01/2010                            |           | LONG                 | 81.29              |           |             |
|                                             |                                                                                                    | 10                          | - 00- 82- 1315- 0833- 2435. 00   | 09/30/2010                            | IA0A/#2   | 762-2 INASSTSR       | 1,625.87           |           |             |
| A A A A A A A A A A A A A A A A A A A       |                                                                                                    | 10                          | - 00- 82- 1315- 0833- 2435. 00   |                                       |           | HOL2                 | 99.84              |           |             |
|                                             |                                                                                                    | 10                          | - 00- 82- 1315- 0833- 2435. 00   | 1010010010                            |           | LONG                 | 81.29              |           |             |
|                                             |                                                                                                    | 10                          | - 00- 82- 1315- 0833- 2435. 00   | 10/28/2010                            | INUM/#3   | LONG                 | 1,025.87           |           |             |
|                                             |                                                                                                    | 10                          | - 00- 82- 1315- 0833- 2435. 00   | 11/30/2010                            | IA0A/#4   | 762-2 INASSTSR       | 1,625.87           |           |             |
|                                             |                                                                                                    | 10                          | - 00- 82- 1315- 0833- 2435. 00   |                                       |           | HOL2                 | 299.52             |           |             |
|                                             | 5 <b>9</b>                                                                                                    | 10                          | - 00- 82- 1315- 0833- 2435. 00   |                                       |           | LONG                 | 81.29              |           |             |
|                                             |                                                                                                    | 10                          | 1-00-82-1315-0833-2435.00        | 12/29/2010                            | IA0A/#5   | 762-2 INASSTSR       | 1,625.87           |           |             |
|                                             | $\square$                                                                                                    | 10                          | 00 92 1215 0922 2425 00          |                                       |           | LONG                 | 499.20<br>81.20    |           |             |
|                                             | S I                                                                                                    | 10                          | - 00- 82- 1315- 0833- 3210. 00   | 08/31/2010                            | IA0A/#1   | 20110                | 182.78             |           | <b>_</b>    |
|                                             |                                                                                                    |                             |                                  |                                       |           |                      |                    |           |             |
|                                             |                                                                                                    |                             |                                  |                                       |           |                      |                    |           | = 👌 //      |
| 🍠 Start 🕘 🛟 🏉 🔤 😕 🕞 🔀                       | Δ 🖸                                                                                                    | 😔 Inbox - Microsoft Outlook | A Escape Online 5 - TES          | Document1 - Microsoft                 | 1         | Search D             | esktop             | ₽ 🖸 🐨 🗖 🤨 | ) 🔎 9:35 AM |
|                                             |                                                                                                    |                             |                                  |                                       |           | 1                    |                    |           |             |

| 29                                                                                                    | 💽 🕤 + HR /      | Payroll - Reports - Admin           |                              |           |                       |              |            |         |                 |
|----------------------------------------------------------------------------------------------------|-----------------|-------------------------------------|------------------------------|-----------|-----------------------|--------------|------------|---------|-----------------|
|                                                                                                    |                 |                                     |                              |           |                       |              |            |         |                 |
|                                                                                                    | List Request/R  | Report                              |                              |           |                       |              |            |         |                 |
| ▼ 0                                                                                                    | 63 Go B Go/E    | wel 🔲 Clear 🕋 Prev. 🗔 Nevt 🍝        | Close                        |           |                       |              |            |         |                 |
|                                                                                                    |                 |                                     | 10,000                       |           |                       |              |            |         |                 |
| ce                                                                                                    | Bequest Report  | 1                                   |                              |           |                       |              |            |         |                 |
| Pavroll                                                                                                    | Tieddest Hobert |                                     |                              |           |                       |              |            |         |                 |
|                                                                                                    |                 | 📑 🛆 🐥 🚹 ( 62 - TN 🖉                 | ( <sup>1</sup> ) 🚳 🔿 🙆 66.7% | T. 🛛 🤞    | 🗟 Collaborate 🛪 🛛 🖉 🤉 | ian 🔻 📜 🛄    |            | Find    |                 |
|                                                                                                    |                 |                                     |                              |           |                       | gri 🗠        |            | [Find   |                 |
|                                                                                                    |                 |                                     |                              |           |                       |              |            |         |                 |
| ts                                                                                                    |                 |                                     |                              |           |                       |              |            |         |                 |
|                                                                                                    |                 |                                     | Pay10c                       |           | Labor Distribution    | Detail by Em | ployee wit | h Units |                 |
| e Resources                                                                                                    |                 |                                     |                              |           |                       | -            |            |         |                 |
|                                                                                                    | 66              | Pay Date 07/01/2010 through 12/31/2 | 1010                         |           |                       |              |            | Fisca   | al Year 2010/11 |
|                                                                                                    | 878.            | Account Number                      | Pay Date                     | Pay Cycle | Source                | Hours        | Dave       | Other   | Amount          |
|                                                                                                    |                 | Account Humber                      | Tay back                     | Period    | oouroe                | nours        | Days       | outer   | Amount          |
|                                                                                                    |                 | (021744) 924                        | 4                            | 0712#2    | OTM                   |              |            |         | 216.00          |
|                                                                                                    |                 | 10-00-82-1315-6424-2430.00          | 09/30/10                     | 5112#5    | SINI                  |              |            |         | 13.39           |
| X                                                                                                    |                 | 10-00-82-1315-6424-3311-00          |                              |           |                       |              |            |         | 3.13            |
|                                                                                                    |                 | 10-00-82-1315-6424-3510.00          |                              |           |                       |              |            |         | 1.56            |
|                                                                                                    |                 | 10-00-82-1315-6424-3610.00          |                              |           |                       |              |            |         | 2.48            |
|                                                                                                    |                 |                                     |                              |           | Total for Employee    |              |            |         | 236.56          |
|                                                                                                    |                 | (001628) 4156                       |                              |           |                       |              |            |         |                 |
|                                                                                                    |                 | 10-00-82-1315-0833-2435.00          | 08/31/10                     | IA0A/#1   | 762-2 INASSTSR        |              |            |         | 1,625.87        |
|                                                                                                    |                 | 10-00-82-1315-0833-2435.00          |                              |           | LONG                  |              |            | 1.00    | 81.29           |
| A CON                                                                                                    |                 | 10-00-82-1315-0833-2435.00          | 09/30/10                     | IADA/#2   | 762-2 INASSTSR        |              |            |         | 1,625.87        |
| and the second second s |                 | 10-00-82-1315-0833-2435.00          |                              |           | HOL2                  |              |            | 1.00    | 99.84           |
| (1719)                                                                                                    |                 | 10-00-82-1315-0833-2435.00          | 10/29/10                     | IADA#3    | 752-2 INASSTOR        |              |            | 1.00    | 1 625 87        |
|                                                                                                    |                 | 10-00-82-1315-0833-2435-00          | 10123110                     |           | LONG                  |              |            | 1.00    | 81.29           |
|                                                                                                    |                 | 10-00-82-1315-0833-2435.00          | 11/30/10                     | IA0A/#4   | 762-2 INASSTSR        |              |            |         | 1,625.87        |
|                                                                                                    |                 | 10-00-82-1315-0833-2435.00          |                              |           | HOL2                  |              |            |         | 299.52          |
|                                                                                                    |                 | 10-00-82-1315-0833-2435.00          |                              |           | LONG                  |              |            | 1.00    | 81.29           |
|                                                                                                    |                 | 10-00-82-1315-0833-2435.00          | 12/29/10                     | IADA/#5   | 762-2 INASSTSR        |              |            |         | 1,625.87        |
|                                                                                                    |                 | 10-00-82-1315-0833-2435.00          |                              |           | HOL2                  |              |            |         | 499.20          |
|                                                                                                    |                 | 10-00-82-1315-0833-2435.00          | 00/01/02                     | 1000.000  | LONG                  |              |            | 1.00    | 81.29           |
|                                                                                                    | <b>6</b>        | 10-00-82-1315-0833-3210.00          | 09/30/10                     | IADA/#2   |                       |              |            |         | 182.76          |
|                                                                                                    | <b>ب</b>        | 10-00-82-1315-0833-3210-00          | 10/29/10                     | IADA#3    |                       |              |            |         | 182.78          |
|                                                                                                    |                 | 10-00-82-1315-0833-3210.00          | 11/30/10                     | IADA/#4   |                       |              |            |         | 182.78          |
|                                                                                                    | n.              | 10-00-82-1315-0833-3210.00          | 12/29/10                     | IADA#5    |                       |              |            |         | 182.78          |
|                                                                                                    | l ()            | 10-00-82-1315-0833-3310.00          | 08/31/10                     | IA0A/≢1   |                       |              |            |         | 82.32           |
|                                                                                                    |                 | 10-00-82-1315-0833-3310.00          | 09/30/10                     | IA0A/#2   |                       |              |            |         | 88.51           |

Below is the Labor Distribution Summary (Pay09) request screen with sample selection criteria entered (fiscal year, starting and ending pay dates, and program code.) This report is sorted by budget code, as noted on the right side of the screen. Hit GO when you are ready to run your report. The report results are also listed below, again with the employee names blocked out. Note that in the benefit columns, FICA and Medicare are combined in one column for the time being; they will be split out at some point in the future.

| Activity Help                                                                                                    |                                                                                                    |                                                                                                    |                                                                                                    |                                                                                                    |                                                                                                    |                                                                                                    |                                                                                                    |           |                                               |                                                                                                    |               |
|----------------------------------------------------------------------------------------------------|----------------------------------------------------------------------------------------------------|----------------------------------------------------------------------------------------------------|----------------------------------------------------------------------------------------------------|----------------------------------------------------------------------------------------------------|----------------------------------------------------------------------------------------------------|----------------------------------------------------------------------------------------------------|----------------------------------------------------------------------------------------------------|-----------|-----------------------------------------------|----------------------------------------------------------------------------------------------------|---------------|
|                                                                                                    |                                                                                                    |                                                                                                    |                                                                                                    |                                                                                                    |                                                                                                    |                                                                                                    |                                                                                                    |           |                                               |                                                                                                    |               |
|                                                                                                    | 🕤 😌 🗸 HR / Payroli - H                                                                                                    | Reports - Admin                                                                                                    |                                                                                                    |                                                                                                    |                                                                                                    |                                                                                                    |                                                                                                    |           |                                               |                                                                                                    |               |
|                                                                                                    | List Request/Report                                                                                                    |                                                                                                    |                                                                                                    |                                                                                                    |                                                                                                    |                                                                                                    |                                                                                                    |           |                                               |                                                                                                    |               |
| <u>•</u> 2                                                                                                    | 🎧 Go 😤 Go/Excel 📮 Clea                                                                                                    | ar 🏹 Prev 🕋 Next 🍏                                                                                                    | Close                                                                                                    |                                                                                                    |                                                                                                    |                                                                                                    |                                                                                                    |           |                                               |                                                                                                    |               |
| e 📃                                                                                                    | Bequest Benort ]                                                                                                    |                                                                                                    |                                                                                                    |                                                                                                    |                                                                                                    |                                                                                                    |                                                                                                    |           |                                               |                                                                                                    |               |
| ayroll                                                                                                    | D 1-Report                                                                                                    |                                                                                                    |                                                                                                    |                                                                                                    | 0.00.0                                                                                                    |                                                                                                    |                                                                                                    |           |                                               |                                                                                                    |               |
|                                                                                                    | Report Number                                                                                                    | @ Pay09                                                                                                    |                                                                                                    |                                                                                                    | • aj By Ea                                                                                                    | rnings Account                                                                                                    |                                                                                                    |           |                                               |                                                                                                    |               |
|                                                                                                    | Description<br>Description                                                                                                    | Labor Distribution Sum                                                                                                    | mary                                                                                                    |                                                                                                    |                                                                                                    |                                                                                                    |                                                                                                    |           |                                               |                                                                                                    |               |
|                                                                                                    | E 1a - User Options                                                                                                    | a 💽 Payus.por                                                                                                    |                                                                                                    |                                                                                                    |                                                                                                    |                                                                                                    |                                                                                                    |           |                                               |                                                                                                    |               |
| sources                                                                                                    | Fiscal Year                                                                                                    | 2011 {2010/2011}                                                                                                    |                                                                                                    |                                                                                                    |                                                                                                    |                                                                                                    |                                                                                                    |           |                                               |                                                                                                    |               |
|                                                                                                    | Starting Pay Date                                                                                                    | 7/1/2010                                                                                                    |                                                                                                    |                                                                                                    |                                                                                                    |                                                                                                    |                                                                                                    |           |                                               |                                                                                                    |               |
|                                                                                                    | Pay Schedule Type                                                                                                    | IL/SI/LOID                                                                                                    |                                                                                                    |                                                                                                    |                                                                                                    |                                                                                                    |                                                                                                    |           |                                               |                                                                                                    |               |
|                                                                                                    | Pay Cycle                                                                                                    |                                                                                                    |                                                                                                    |                                                                                                    |                                                                                                    |                                                                                                    |                                                                                                    |           |                                               |                                                                                                    |               |
|                                                                                                    | Pay Period<br>Employee Id                                                                                                    |                                                                                                    |                                                                                                    |                                                                                                    |                                                                                                    |                                                                                                    |                                                                                                    |           |                                               |                                                                                                    |               |
|                                                                                                    | Employee Id(s)                                                                                                    |                                                                                                    |                                                                                                    |                                                                                                    |                                                                                                    |                                                                                                    |                                                                                                    |           |                                               |                                                                                                    |               |
|                                                                                                    | Bargaining Unit                                                                                                    |                                                                                                    |                                                                                                    |                                                                                                    |                                                                                                    |                                                                                                    |                                                                                                    |           |                                               |                                                                                                    |               |
|                                                                                                    | Bargaining Unit(s)                                                                                                    |                                                                                                    |                                                                                                    |                                                                                                    |                                                                                                    |                                                                                                    |                                                                                                    |           |                                               |                                                                                                    |               |
|                                                                                                    | Fund                                                                                                    |                                                                                                    |                                                                                                    |                                                                                                    |                                                                                                    |                                                                                                    |                                                                                                    |           |                                               |                                                                                                    |               |
|                                                                                                    | Location                                                                                                    |                                                                                                    |                                                                                                    |                                                                                                    |                                                                                                    |                                                                                                    |                                                                                                    |           |                                               |                                                                                                    |               |
|                                                                                                    | Resp                                                                                                    | 1315                                                                                                    |                                                                                                    | -                                                                                                    |                                                                                                    |                                                                                                    |                                                                                                    |           |                                               |                                                                                                    |               |
|                                                                                                    | Activity                                                                                                    | 1313                                                                                                    |                                                                                                    |                                                                                                    |                                                                                                    |                                                                                                    |                                                                                                    |           |                                               |                                                                                                    |               |
|                                                                                                    | Object                                                                                                    |                                                                                                    |                                                                                                    |                                                                                                    |                                                                                                    |                                                                                                    |                                                                                                    |           |                                               |                                                                                                    |               |
|                                                                                                    | SubUbject                                                                                                    | ntions                                                                                                    |                                                                                                    |                                                                                                    |                                                                                                    |                                                                                                    |                                                                                                    |           |                                               |                                                                                                    |               |
|                                                                                                    | Sort/Group 1                                                                                                    |                                                                                                    |                                                                                                    |                                                                                                    |                                                                                                    |                                                                                                    |                                                                                                    |           |                                               |                                                                                                    |               |
|                                                                                                    | Sort/Group 2                                                                                                    |                                                                                                    |                                                                                                    |                                                                                                    |                                                                                                    |                                                                                                    |                                                                                                    |           |                                               |                                                                                                    |               |
|                                                                                                    | Sort/Group 4                                                                                                    |                                                                                                    |                                                                                                    |                                                                                                    |                                                                                                    |                                                                                                    |                                                                                                    |           |                                               |                                                                                                    |               |
|                                                                                                    | Page Break Level                                                                                                    | {No forced page brea                                                                                                    | ks}                                                                                                    |                                                                                                    |                                                                                                    |                                                                                                    |                                                                                                    |           |                                               |                                                                                                    |               |
|                                                                                                    | General                                                                                                    |                                                                                                    |                                                                                                    |                                                                                                    |                                                                                                    |                                                                                                    |                                                                                                    |           |                                               |                                                                                                    |               |
|                                                                                                    |                                                                                                    |                                                                                                    |                                                                                                    |                                                                                                    |                                                                                                    |                                                                                                    |                                                                                                    |           |                                               |                                                                                                    |               |
| 🚯 🏉 🔤 🗡 📧 💽                                                                                                    | 🛕 🕞 💽 Inbox - Mic                                                                                                    | crosoft Outlook                                                                                                    | e Online 5 - TES                                                                                                    | . 🗐 Document:                                                                                                    | l - Microsoft                                                                                                    |                                                                                                    | Searc                                                                                                    | h Desktop |                                               | ₽ ⊠©0                                                                                                    | =<br>)(1 0),- |
| 论 🍘 🖬 📐 🕡 😒<br>ine 5 - TESTPR on Escape<br>Activity Help                                                                                                    | A C Inbox - Ma                                                                                                    | rosoft Outlook   🛕 Escape<br>Reports - Admin                                                                                                    | e Online 5 - TES                                                                                                    | Document 1                                                                                                    | I - Microsoft                                                                                                    |                                                                                                    | Searc                                                                                                    | h Desktop | ,                                             | 2 <u>20</u> 0                                                                                                    | ,<br>C O ,    |
| S C C C C C C C C C C C C C C C C C C C                                                                                                    | C     Inbox - Ma     Inbox - Ma | rrosoft Outlook   🛕 Escape<br>Reports - Admin                                                                                                    | e Online 5 - TE5<br>Close                                                                                                    | Document:                                                                                                    | I - Microsoft                                                                                                    |                                                                                                    | Searc                                                                                                    | h Desktop | ,                                             | 2                                                                                                    | ₹             |
| S - TESTPR on Escape                                                                                                    | C     Inbox - Ma     Inbox - Ma | rrosoft Outlook 🛛 🖳 Escape<br>Reports - Admin<br>a 🕞 Prev 🚵 Next 🏂                                                                                                 | e Online 5 - TE5<br>Close                                                                                                    | Document:                                                                                                    | I - Microsoft                                                                                                    |                                                                                                    | Searc                                                                                                    | h Desktop |                                               |                                                                                                    | -             |
| S - TESTPR on Escape<br>Activity Help                                                                                                    | C Inbox - Ma     Inbox - Ma     | rosoft Outlook 🛛 🛕 Escape<br>Reports - Admin                                                                                                    | e Online 5 - TE5<br>Close                                                                                                    | . Document                                                                                                    | I - Microsoft                                                                                                    |                                                                                                    | Searc                                                                                                    | h Desktop |                                               |                                                                                                    |               |
| S - TESTPR on Escape                                                                                                    |                                                                                                    | rresoft Outlook 🛛 🛕 Escape<br>Reports - Admin<br>a 🔐 Prev 🍙 Next 🔌                                                                                                 | e Online 5 - TES<br>Close                                                                                                    | <ul> <li>Document:</li> <li>66.7% +</li> </ul>                                                                                                    | I - Microsoft                                                                                                    | J<br>porate > D                                                                                                    | Search<br>Sign •                                                                                                    | h Desktop | Find                                          | ₽                                                                                                    |               |
| TESTPR on Escape                                                                                                    | Control of the second second sec | crosoft Outlook A Escape<br>Reports - Admin<br>Prev Admin<br>1 / 8 Next 5<br>1 / 8 Next 5                                                                          | e Online 5 - TES<br>Close                                                                                                    | <ul> <li></li></ul>                                                                                                    | I - Microsoft                                                                                                    | Dorate ×                                                                                                    | Searc                                                                                                    | h Desktop | Find                                          | ₽ <b> </b> ⊂ €                                                                                                    |               |
| TESTPR on Escape<br>y Help                                                                                                    | C     Inbox - Ma     Inbox - Ma | rrosoft Outlook A Escape<br>Reports - Admin<br>Prev ANext S<br>1 / 8 Next S                                                                                        | e Online 5 - TE5<br>Close                                                                                                    | <ul> <li></li></ul>                                                                                                    | I - Microsoft                                                                                                    | uorate • 🖉<br>Labor                                                                                                    | Sear<br>Sign •   E                                                                                                    | h Desktop | Find                                          | 2                                                                                                    |               |
| TESTPR on Escape<br>ty Help                                                                                                    | C     Inbox - Mix      Inbox - Mix  | rosoft Outlook A Escape<br>Reports - Admin<br>r Prev Next S<br>1 / 8 D K<br>m 67/01/2010 through 12/21/201                                                         | e Online 5 - TE5<br>Close                                                                                                    | <ul> <li>Document)</li> <li>66.7% •</li> </ul>                                                                                                    | I - Microsoft                                                                                                    | Dorate *<br>Labor                                                                                                    | Searce<br>Sign Y () ()<br>Distribution S                                                                                                    | h Desktop | Find                                          | ₽                                                                                                    |               |
| I Constant of the second second secon                                                                                                    | Control of the second second sec | crosoft Outlook A Escape<br>Reports - Admin<br>Prev Next 5<br>Prev Next 5<br>(0) SSN4 Enring                                                                       | e Online 5 - TE5<br>Close<br>Pay09a<br>0<br>5 \$766                                                                                                    |                                                                                                    | 1 - Microsoft                                                                                                    | Dorate *<br>Labor                                                                                                    | Sign + E                                                                                                    | h Desktop | Find<br>Find                                  |                                                                                                    |               |
| Contractions of the second second sec                                                                                                    |                                                                                                    | crosoft Outlook A Escape<br>Reports - Admin<br>Prev Next 2<br>T / 8 IN 2<br>m 07/01/2010 through 12/21/201<br>(D) SSN4 Earling<br>10. General Fund, Object 1110. F | e Online 5 - TES<br>Close<br>Pay09a<br>o<br>s STRS<br>s STRS<br>ull Time-cont                                                                                                    | <ul> <li>Document:</li> <li>66.7% +</li> <li>PERS \$\$\$Media</li> <li>3300</li> </ul>                                                                                                    | I - Microsoft                                                                                                    | Dorate ×<br>Labor                                                                                                    | Sign • E B<br>Distribution S<br>WC Ret B<br>3600 2                                                                                                    | h Desktop | Find<br>Find<br>Offit Beno                    | Yes         20 10/11           35         Total                                                                                                    |               |
| Urces                                                                                                    | Control of the second second sec |                                                                                                    | E Online S - TES<br>Close<br>Pay09a<br>0<br>5 \$TR5<br>3100<br>Ul Time-cont<br>2,590.05                                                                                                    | <ul> <li> <u>M</u> Document!      </li> <li> <u>66.7%</u> </li> <li> <u>968</u> </li> <li> <u>66.7%</u> </li> <li> <u>988</u> </li> <li> <u>8300</u> </li> <li> <u>8300</u> </li> <li> <u>8300</u> </li> <li> <u>8300</u> </li> </ul>                                                                                                    | L - Microsoft                                                                                                    | porate - Labor<br>13500<br>229.35                                                                                                    | Searce<br>Sign • E<br>Distribution S<br>WC Ret B<br>3600 8<br>3414.25                                                                                                    | h Desktop | Find<br>Find<br>d Oth Ben<br>330              | Yes         200/11           30         Total           \$1,061.80         31,061.80                                                                                                    |               |
| PR on Escape<br>Help                                                                                                    | C     Inbox - Mix     Inbox - Mix     Inb |                                                                                                    | e Online 5 - TES<br>Close<br>Close<br>Pay09a<br>o<br>s STRS<br>s STRS<br>a UTIMECONT<br>2.590.05 \$<br>2.590.05 \$                                                                                                    | <ul> <li> <b>E</b> Document      </li> <li> <b>B</b> 66.7%         </li> <li> <b>PERS</b> SSMedi         </li> </ul> <li> <b>S</b> SSMedi         <ul>             State</ul></li> State             State                                                                                                    | 1 - Microsoft                                                                                                    | Dorate - Labor<br>SUI<br>259.35                                                                                                    | Searce<br>Sign + E                                                                                                    | h Desktop | Find<br>Find                                  | Xcert 2010/11           10           1001.00           \$1.061.00                                                                                                    |               |
| IFCes                                                                                                    |                                                                                                    |                                                                                                    | e Online 5 - TE5<br>Close<br>Close<br>Pay09a<br>0<br>5 \$TR5<br>5 \$TR5<br>100<br>ull Time-contr<br>adpres P.a. Dig 5 5<br>3.752.81<br>5 3.752.81<br>5 3.752.81                                                                                                    | <ul> <li> <u>M</u> Document)      </li> <li> <u>B</u> Document)         </li> <li> <u>B</u> Document)         </li> <li> <u>B</u> Document)         </li> <li> <u>B</u> Document)         </li> <li> <u>B</u> Document)         </li> <li> <u>B</u> Document)         </li> </ul>                                                                                                    | I - Microsoft<br>Collat<br>10.514.85<br>6,145.31<br>4,145.05                                                                                                    | Dorate •<br>Labor<br>299.35                                                                                                    | Sign +<br>Distribution S<br>WC Ref B<br>3560 414.25<br>519.47<br>414.25<br>519.47                                                                                                    | h Desktop | Find<br>Find<br>d Oth Ben<br>0 330            | Yes         2010/11           30         Total           \$1,061.80         52,056.20                                                                                                    |               |
| In the second second seco                                                                                                    |                                                                                                    |                                                                                                    | e Online 5 - TE5<br>Close                                                                                                    | <ul> <li> <b>Geometry</b> </li> <li> <b>FERS</b> <li> <b>SS/Medi</b> </li> <li> <b>SS/Medi</b> </li> <li> <b>SS/Medi         </b></li> <li> <b>SS/Medi         </b></li> <li> <b>SS/Medi         </b></li> <li> <b>SS/Medi         </b></li> <li> <b>SS/Medi         </b></li> <li> <b>SS/Medi         </b></li> <li> <b>SS/Medi         </b></li> <li> <b>SS/Medi         </b></li> <li> <b>SS/Medi         </b></li> <li> <b>SS/Medi         </b></li> <li> <b>SS/Medi         </b></li> <li> <b>SS/ SS/Medi         </b></li> </li></ul> <li> </li> <li> </li>                                                                                                    | I - Microsoft<br>Collat<br>10.514.85<br>5.46.31<br>4.465.00<br>702.74<br>4.128.70                                                                                                    | Dorate ~<br>Labor<br>259.35<br>259.35<br>255.10                                                                                                    | Sign +                                                                                                    | h Desktop | Find<br>Find                                  | Year 2010/11           10           10           10           10           10           10           10           10           10           10           10           10           10           10           10           10           10           10           10           10           10           10           10           10           10           10           10           10           10           10           10           10           10           10           10           10           10           10                                                                                                    |               |
| TESTPR on Escape<br>by Help                                                                                                    | Control of the second second sec |                                                                                                    | E Online 5 - TES<br>Close<br>Close<br>Pay09a<br>0<br>5<br>5<br>100<br>ull Time-cont<br>2,990.02<br>3,720.1<br>3,550.20<br>7,45.50<br>3,550.20<br>7,45.50<br>3,550.20<br>3,550.20 | <ul> <li> <u>M</u> Document:      </li> <li> <u>665,7%</u> </li> <li> <u>966,7%</u> </li> <li> <u>966</u></li></ul>                                                                                                    | L - Microsoft                                                                                                    | 299.35<br>325.25<br>327.05<br>42.77<br>255.10<br>325.25<br>327.05<br>42.77<br>225.10<br>325.25<br>327.05<br>42.77<br>225.10<br>325.25<br>327.05<br>42.77<br>225.10<br>327.05<br>42.77<br>225<br>327.05<br>42.75<br>225<br>327.05<br>225<br>327.05<br>327.05<br>327.0                                                                                                    | Sign • E<br>Distribution S<br>WC Ret B<br>51947<br>414.25<br>519.47<br>409.49<br>217<br>217<br>217<br>217<br>217<br>217<br>217<br>217                                                                                                    | h Desktop | Find<br>Find                                  | Yes         •           35         7.281.30           52.62.52         51.061.80           97.281.30         52.665.30           10.752.62.50         10.752.65.30           10.752.62.50         54.682.75                                                                                                    |               |
| <ul> <li>TESTPR on Escape</li> <li>TESTPR on Escape</li> <li>tep</li> <li>v</li> <li>v</li> <li>v</li> <li>oll</li> <li>sources</li> </ul>                                                                                                    | Control of the second second sec |                                                                                                    | e Online 5 - TE5<br>Close<br>Pay09a<br>0<br>5 STR5<br>3 J02.51<br>2 J90.55<br>3 J02.51<br>3 J02.51       | <ul> <li>E) Document.</li> <li>Document.</li> <li>66.7% •</li> <li>66.7% •</li> <li>922.30</li> <li>922.30</li> <li>922.30</li> <li>923.300</li> <li>923.300</li></ul>   | L - Microsoft<br>Collab<br>Methods Collab<br>10.514.85<br>6.145.31<br>4.145.37<br>4.153.77<br>4.153.75<br>4.153.75<br>6.145.31<br>6.145.31<br>6.                                                                                                    | Dorate +<br>Labor<br>209.35<br>3500<br>229.35<br>36.75<br>44.78<br>255.10<br>225.70<br>31.35<br>229.99                                                                                                    | Sign •<br>Sign •<br>Distribution S<br>WC Ret B<br>414.25<br>519.47<br>400.40<br>519.47<br>404.29<br>519.47<br>404.29<br>519.47<br>404.29<br>519.47<br>404.29<br>519.47<br>404.29<br>519.47<br>404.29<br>519.47<br>519.47<br>519.57<br>519.57<br>51                                                                         | h Desktop | Find<br>Find                                  | Yes:         23.0711           30         Total           51.061.80         10.757.20           40.255.20         10.757.20           40.255.20         10.757.20           40.255.20         10.757.20           40.255.20         10.757.20           40.255.20         10.757.20                                                                                                    |               |
| TESTPR on Escape<br>Ity Help                                                                                                    | Control of the second second sec |                                                                                                    | e Online 5 - TE5<br>Close<br>Close<br>Pay09a<br>0<br>5 \$176<br>3.752.81<br>3.752.81<br>3.7  | <ul> <li></li></ul>                                                                                                    | I - Microsoft<br>Collat<br>10,514.85<br>10,514.85<br>10,514.85<br>10,514.85<br>1,145.35<br>1,145.351,145.35<br>1,145.35<br>1,145.351         | Dorate ~<br>Labor<br>299.35<br>299.35<br>299.35<br>299.35<br>200<br>200<br>211.35<br>200<br>211.35<br>229.02<br>229.35<br>229.35<br>229.02<br>229.35<br>229.02<br>229.02<br>229.35<br>229.02<br>229.02<br>20<br>229.02<br>20<br>20<br>20<br>20<br>20<br>20<br>20<br>20<br>20<br>20<br>20<br>20<br>2                                                                                                    | Sign +                                                                                                    | h Desktop | Find<br>Find<br>d Oth Ben<br>0 330            | Yes         2010711           30         Total           \$1,061.80         52,665.80           \$2,265.72         20,665.72           \$2,265.80         2,265.80           \$2,265.80         2,265.80           \$2,265.80         2,267.80           \$2,267.80         2,267.80           \$2,267.80         2,267.80           \$2,267.80         2,267.80           \$2,267.80         2,267.80                                                                                                    |               |
| <ul> <li>TESTIPR on Escape</li> <li>Help</li> <li>Image: Sources</li> </ul>                                                                                                    | Control of the second second sec |                                                                                                    | e Online 5 - TE5<br>Close<br>Close<br>Pay09a<br>0<br>5 3100<br>ull Time-contr<br>0 3262.6<br>7 3269.05<br>1 3262.05<br>3 3262.05<br>3 327.05<br>3 327.05<br>3 3                             | €         Document:           €         66.7%            8         66.7%            9         53.8Medi<br>3300            522.30         53.300           512.35         51.35           513.42         51.30           513.42         51.30           57.35         521.78           .90         3.014.58                                                                                                    | 1 - Microsoft<br>Collation<br>10.514.85<br>5.442.31<br>4.455.25<br>7.0274<br>4.152.53<br>5.554.85<br>7.054.45<br>7.054.45<br>7.0554.45<br>7.054.45<br>7.054.55<br>7.054.55<br>7.0555.55<br>7.0555.55<br>7.0555.55<br>7.0555.55<br>7.0555.55<br>7.0555.55                                                                                                    | Dorate ><br>Labor<br>3300<br>259.35<br>255.0<br>255.0<br>25 | Sign +                                                                                                    | h Desktop | Find                                          | Year 2010/11           10           700           100           100           100           100           100           100           100           100           100           100           100           100           100           100           100           100           100           100           100           100           100           100           100                                                                                                    |               |
| Coll<br>Coll<br>Coll | Control of the second second sec |                                                                                                    | E Online 5 - TE5<br>Close<br>Close<br>Pay09a<br>0<br>5 3765<br>2.990.05<br>3.702.01<br>3.702.01<br>3.7   | <ul> <li>Document:</li> <li>Document:</li> <li>66.7% +</li> <li>PERS 3300</li> <li>92.30</li> <li>92.30</li> <li>92.30</li> <li>92.30</li> <li>92.30</li> <li>93.01</li> <li>93.01</li> <li>93.01</li> <li>94.30</li> <li>94.458</li> <li>92.35</li> </ul>                                                                                                    | 1 - Microsoft<br>1 - Microsoft<br>2 - Microsoft<br>2 - Microsoft                                                                                                    | Dorate +<br>Labor<br>3500<br>229.35<br>32.55<br>225.70<br>225.70<br>225.70<br>225.70<br>231.15<br>225.70<br>225.70<br>20.70<br>20.70<br>20.7                                              | Sign ~ (2)<br>Sign ~ (2)<br>Distribution S<br>WC Ret B<br>3600 - 2<br>414.25<br>519.47<br>402.49<br>414.25<br>519.47<br>402.49<br>414.25<br>519.47<br>412.83<br>414.25<br>414.25<br>415.25<br>415.25<br>41                                                                         | h Desktop | Find<br>Find<br>d Oth Ben<br>0 Oth Sen<br>330 | Yes         20 0/11           Yes         20 0/11           S         7 001 30           S         1,061 80           S7,261 30         6,065 30           S4,065 30         324,063 37           0         60,721 25                                                                                                    |               |
| S - TESTPR on Escape<br>tivity Help                                                                                                    | Control of the second second sec |                                                                                                    | E Online 5 - TE5<br>Close<br>Pay09a<br>0<br>5 5765<br>10 100 00<br>10 1000 00<br>10 10000000000                                                                                                    | <ul> <li>E) Document.</li> <li>Document.</li> <li>665.7% -</li> <li>665.7% -</li> <li>922.30</li> <li>922.30</li> <li>922.30</li> <li>922.30</li> <li>922.30</li> <li>922.30</li> <li>922.30</li> <li>922.30</li> <li>922.30</li> <li>922.30</li> <li>922.30</li> <li>922.30</li> <li>922.30</li> <li>922.30</li> <li>923.304</li> <li>923.304</li> <li>9</li></ul> | L - Microsoft<br>Collab<br>Merce Collab<br>Merce Collab<br>Mer                                                                                                    | 299.35<br>325.25<br>327.55<br>327.55<br>327.55<br>327.55<br>328.10<br>325.25<br>328.10<br>311.35<br>228.10<br>311.35<br>228.05<br>21,886.32<br>2,<br>304.05                                                                                                    | Sign • E<br>Sign • E<br>Distribution S<br>WC Ret B<br>414.25<br>519.47<br>429.49<br>414.25<br>519.47<br>429.49<br>449.23<br>449.23<br>449.23<br>449.23<br>449.23<br>459.55                                                                                                    | h Desktop | Find<br>Find<br>Othe Ben<br>0 Othe Ben<br>330 | Yes         Image: Control of the second second |               |
| TESTPR on Escape<br>ky Help                                                                                                    | Control of the second second sec |                                                                                                    | E Online 5 - TES<br>Close<br>Close<br>Pay09a<br>0<br>5 3763<br>3 3762.81<br>3 3762.81<br>3 3762.85<br>3 3762.85<br>3 3775<br>3 3762.85<br>3 3762.85<br>3 376                                       | <ul> <li></li></ul>                                                                                                    | I - Microsoft<br>Collat<br>10.514.85<br>6.146.31<br>6.146.31<br>7.146.31<br>7.146.31<br>7.14 | Dorate                                                                                                    | Sign +<br>Sign +<br>Distribution S<br>00.44<br>00.44<br>00.45<br>00.45<br>00. | h Desktop | Find<br>Find<br>d Oth Ben<br>330              | Yess         2010/11           35         Total           51,061.80         52,666.72           42,526.72         6,472.30           202,715.37         202,715.37           0         6,972.30           60,721.25         50,616.20           90,721.25         50,156.20                                                                                                    |               |

Object 1110 - Full Tin 409,299.26

33,767.12

otals for Fund 10 - G

.00

5,144.89

73,255,61

4,577.81

Search Desktop

2,866.11

528,910.8

🗈 🔒

🔎 🖂 🕞 🐨 🗑 🥥 🔎 9:37 АМ

All reports are stored for 30 days in Escape. You may access these reports by selecting <u>My</u> <u>Reports</u> on the Activity Tree (see below.) A list is displayed of your reports in date order, most recent on top. Select a specific report and hit OPEN. The report will display on the screen, just as it did when you first called it up. Once open, you may print your report or save it to your network or hard drive as desired.

| Escape Online 5 - TESTPR on Escape |                  |                            |                 |                     |                     |                       |               |           |       | _ & ×         |
|------------------------------------|------------------|----------------------------|-----------------|---------------------|---------------------|-----------------------|---------------|-----------|-------|---------------|
| File Action Activity Help          | 00 - H           | R / Pauroll - Mu Rano      | rte             |                     |                     |                       |               |           |       |               |
| Activities                         |                  | (TT ayron - my repo        | 40              |                     |                     |                       |               |           |       |               |
|                                    | List             |                            |                 |                     |                     |                       |               |           |       |               |
| Einance                            | 🞑 Open 갥         | I Grid                     |                 |                     |                     |                       |               |           |       |               |
|                                    | Report Name      | Description                | Requested By    | Requested           | Completed           | Deletion              | Comment       | Status    | Queue | Error Message |
| HR / Payroll                       | Pay09            | Labor Distribution Summary | TESTPR          | 2/8/2011 9:37:28 AM | 2/8/2011 9:37:37 AM | 3/10/2011 9:37:37 AM  |               | Completed | 0     |               |
| -Reports                           | Pay10            | Labor Distribution Detail  | TESTPR          | 2/8/2011 9:35:33 AM | 2/8/2011 9:35:41 AM | 3/10/2011 9:35:41 AM  |               | Completed | U     |               |
| Admin                              | Paylu<br>D 10    | Labor Distribution Detail  | TESTPR          | 2/8/2011 9:34:25 AM | 2/8/2011 9:34:33 AM | 3/10/2011 9:34:33 AM  |               | Completed | 0     |               |
| My Reports                         | Paylo            | Labor Distribution Detail  | TESTPR          | 2/8/2011 9:32:58 AM | 2/8/2011 9:33:07 AM | 3/10/2011 9:33:07 AM  |               | Completed | U     |               |
| Online Resources                   |                  |                            |                 |                     |                     |                       |               |           |       |               |
|                                    | I Total Records: | 4                          |                 | J                   | <u></u>             | ларана<br>Ларана<br>П |               |           |       | <u> </u>      |
|                                    |                  |                            |                 |                     |                     |                       |               | 0         |       |               |
| 🦉 Start 🛛 🕸 💕 🖉 🖉 🖉 🖾              | <u>A</u> 🖂       | W INDOX - Microsoft Out    | ]] 🔼 Escape Onl | ine 5 - T 🔤 Docume  | nti - Microso       | Microsoft Office E •  | earch Desktop | P         |       | 🖉 🧐 🌮 9:40 AM |